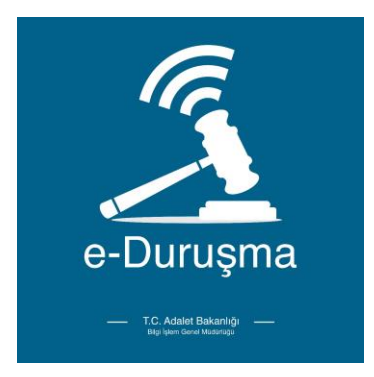

## E-Duruşma Nedir?

e-Duruşma sistemi avukatların bulundukları yerlerden online olarak taraf oldukları Hukuk Mahkemesi duruşmalarına katılmalarını sağlamak için tasarlanmış olan sistemdir.

# E-Duruşma İşleyişi

- Avukat Portal veya CELSE Mobil uygulaması Duruşma Sorgulama menüsü üzerinden e-Duruşma sisteminin aktif olduğu Hukuk Mahkemesi duruşmalarına "E-Duruşma Talebi" gönderilebilmektedir.
- 30.06.2021 tarih ve 31527 sayılı Resmi Gazetede yayımlanan Hukuk Muhakemelerinde Ses ve Görüntü Nakledilmesi Yoluyla Duruşma İcrası Hakkında Yönetmeliği gereği e-Duruşma talepleri duruşma gününden en az iki iş günü önce mahkemesine gönderilmelidir.
- Avukat Portal/CELSE üzerinden gönderilen E-Duruşma talepleri Heyetli Mahkemelerde Başkan, Müstemir yetkili ve tek Hakimli mahkemelerde Hakim rollerine düşecektir.
  e-Duruşma talebinin mahkeme tarafından kabul edilmesi durumunda duruşma saatinde e-Duruşma yapılacaktır.

Mahkeme tarafından e-Duruşma başlatıldığında Avukat Portal/CELSE üzerinde Duruşma Sorgulama menüsünde ilgili duruşma kaydında "Duruşmaya Katıl" butonu aktif olacaktır. Duruşmaya Katıl butonu ile e-Duruşma konferansına bağlanılabilecektir.

• e-Duruşmanın güncel Google Chrome tarayıcısı ile kullanılması önerilmektedir. Bağlantı sorunu yaşanmaması için ortak kullanım olmayan bir internet bağlantısının kullanılması, e-Duruşmaya bağlanılması sırasında internet ağını yoğun olarak kullanacak uygulamaların kapatılması, kamera ve mikrofonu kullanan uygulamaların kapatılması e-Duruşma sisteminin sorunsuz kullanımı açısından önemlidir.

## E-Duruşma Kullanımı

## e-Duruşma Talebi

e-Duruşma yapılabilmesi için öncelikle ilgili mahkemeye bir e-Duruşma talebi gönderilmesi gerekmektedir. E-Duruşma talepleri Avukat Portal veya CELSE üzerinden "Duruşma Sorgulama" ekranından gönderilebilmektedir.

Avukat Portal üzerinde "Duruşma Sorgula" menüsünden tarih aralığı ile duruşma sorgulaması yaptıktan sonra gelen kayıt üzerinde "E-Duruşma Talebi" sütununda bulunan "Talep Gönder" butonu yer alacaktır. Bu butona tıklandığında açılan gerekçe girişi alanına giriş yapılarak Onay işlemi ile talep gönderilmektedir.

|                         | =    |                          |                |                                |                  |                                              |         |              |       |                        | <b>O</b> UYAP DESTE | 🕽 🌡 test uyap               |
|-------------------------|------|--------------------------|----------------|--------------------------------|------------------|----------------------------------------------|---------|--------------|-------|------------------------|---------------------|-----------------------------|
|                         | 38.5 | Avukat Port              | al             |                                |                  |                                              |         |              |       | Ē                      | 🗐 Tarih : Pazartes  | i   6 Temmuz 2020   3:16:37 |
|                         |      | DURUŞMA S                | ORGULAMA       |                                |                  |                                              |         |              | Duruş | şma Tarihine Göre: Bir | Gün Bir Hafta       | İki Hafta Bir Ay            |
| TEST UYAP               |      |                          |                |                                |                  |                                              |         |              |       |                        |                     |                             |
| AVUKAT                  |      |                          | Tarih Aralığı  | 06.07.:                        | 2020 -           | 07.07.3                                      | 2020    |              |       |                        |                     |                             |
| Menū Arama              |      |                          |                | Duruşma Taril<br>Yapılmaktadır | nine Göre Sorgul | ama                                          |         |              |       |                        |                     |                             |
| Uyap Bilgilerim         | <.   |                          |                | Toplam 1 Gür                   | ı Seçilidir.     |                                              |         |              |       |                        |                     |                             |
| MTS İşlemleri           | <    |                          |                | Duruşına a                     | Sorgula          |                                              |         |              |       |                        |                     |                             |
| İcra Takibi             | <.   |                          |                |                                |                  |                                              |         |              |       |                        |                     |                             |
| Hukuk Dava Açılış       | <    | 🕰 Kopyala                | 🖹 Excel        | 🖹 Pdf 🛛 🕞 Csv                  | 15               | ✓ Kayıt Göst                                 | er      |              |       |                        | Tüm Sonuçlar        | rda Arama                   |
| İdari Dava Açılış       | <    | Birim                    |                |                                |                  |                                              |         |              |       |                        |                     | E - Duruşma<br>Talebi       |
| Trafik-İdari Para Ceza  | <    | Ankara Bati              | 2020/17        | Hukuk Dava                     | 06.07.2020       | GÖKHAN                                       | Durusma | Günü Verildi |       |                        | -                   | A Talan Osnalan             |
| Dosya Sorgula           |      | 1. Tüketici<br>Mahkemesi |                | Dosyası                        | 08:30:00         | ÇIFTCI -<br>DAVACI<br>MUSA TOPAÇ -<br>DAVALI |         |              |       | Dosya Goruntule        | TEKIP               | A latep Gonder              |
| Sik Kullanilan Dosyala  |      |                          |                |                                |                  |                                              |         |              |       |                        |                     |                             |
| Aktarılan Dosya Sorgula |      | Birir                    | LUOS           |                                |                  | [ [ar                                        | IŞIE    |              |       |                        |                     |                             |
| Vekaletname İşlemleri   |      | 1 Kayıttan 1 - 1         | Arası Kayıtlar |                                |                  |                                              |         |              |       |                        | Ör                  | ceki 1 Sonraki              |

Talep gönder butonuna tıkladıktan sonra açılan Gerekçe girişi paneli

|                        |                                                                                                    |                                                                                                    | TEST UYAP              |
|------------------------|----------------------------------------------------------------------------------------------------|----------------------------------------------------------------------------------------------------|------------------------|
|                        | 010101010101010001010101010101010101<br>101010010                                                                         |                                                                                                    | 6 Temmuz 2020   3:18:5 |
|                        | 01010101010101010101010101010101010111<br>001010010                                                                       | e-duruşma                                                                                                    | lki Hafta Bir Ay       |
| TEST U'DIGIGIGIGI      |                                                                                                    | Talep Metni<br>(e-Duruşma'ya katılmak için talep metininizi yazınız)                                             |                        |
| Menú Arama             |                                                                                                    | Bir yakınımın rahatsızlığı nedeniyle il dışında bulunduğumdan<br>g-duruşma ile kablımımın kabulünü talep ederim. |                        |
| Uyap Bilgilerim        |                                                                                                    |                                                                                                    |                        |
| MTS İşlemleri          |                                                                                                    |                                                                                                    |                        |
| Icra Takibi            | e - Duruşma Talep Formu                                                                                                   |                                                                                                    |                        |
| Hukuk Dava Açılış      | T.C.Adalet Bakanlığı                                                                                                    | Onay Kapat                                                                                                    | a Arama                |
| İdari Dava Açılış      | 0101010101010101010101010101001010001010                                                                                  |                                                                                                    | E - Duruşma            |
| Trafik-İdari Para Ce   | 01100010101010101010101010101010010<br>11001010101010101010101010101010101010<br>1101010101010101010101010101010101010101 |                                                                                                    | Talebi                 |
| Dosya Sorgula          | 1. rukelici Došýasi ustaru Čeleci<br>Mahkemesi Maska topaci<br>Davil                                                      |                                                                                                    |                        |
| Sik Kullanilan Dosyala | Bitir Dos Dos Durur Tar                                                                                                   |                                                                                                    |                        |
| Aktanlan Dosya Sorgula |                                                                                                    |                                                                                                    |                        |
| Vekaletname İslemleri  | 1 Kayıttan 1 - 1 Arası Kayıtlar                                                                                           |                                                                                                    | Önceki 1 Sonraki       |

|                                              | 101 |                                    |                     |                                                                         |                                                                                                    |                                                                                                    |                                                                                                  |                                                                                                    |                          | 0               | UTAP DESTER        | 🔘 KÜBRA KARTAL                |
|----------------------------------------------|-----|------------------------------------|---------------------|-------------------------------------------------------------------------|----------------------------------------------------------------------------------------------------|----------------------------------------------------------------------------------------------------|--------------------------------------------------------------------------------------------------|----------------------------------------------------------------------------------------------------|--------------------------|-----------------|--------------------|-------------------------------|
| 1 De                                         |     | Avu                                |                     | E-Duruşma                                                               | Talep Formu Teb                                                                                                 | liğ Metni                                                                                               |                                                                                                  |                                                                                                    |                          |                 |                    | a   4 Ey(al 2020.) 156/1:39   |
| KÜBRA KARTAL<br>AVURAT                       |     |                                    |                     | Avukatlık<br>Muhakemele<br>görüntülü ka<br>koşulları ile<br>minimum 8 f | Kanunu Madde 49,<br>ri Kanunu Madde 1<br>ayıt veya nakil olana<br>fiziki duruşma koş<br>vlbit internet hatti ge | Hukuk Muhakem<br>83 uyarınca duruş<br>ağı sağlayan aletler<br>ullarının aynı oldı<br>rektiğini, görüşme | eleri Kanunu M<br>ima sırasında he<br>rin kullanılmayac<br>uğunu, E-duruşn<br>kalitesinin intern | adde 79 ve Ceza<br>r türlü sesli veya<br>ağını, e-Duruşma<br>na kullanımı için<br>et hattı kalitesine | e-duru;<br>itzi yazınız) | mb (Br          |                    | hiHafta Bir Ay                |
| Menti Arama                                  |     |                                    |                     | göre kullanıc                                                           | i sorumluluğunda olu                                                                                            | duğunu,                                                                                                 |                                                                                                  |                                                                                                    | nında duruşmaya          |                 |                    |                               |
| Uyap Bilgilerim                              |     |                                    | 100,1001<br>001810) | Tarih: 04/09                                                            | /2020 15:26:30 *                                                                                                |                                                                                                    |                                                                                                  |                                                                                                    |                          |                 |                    |                               |
| MTS işlemleri                                |     |                                    |                     |                                                                         |                                                                                                    |                                                                                                    |                                                                                                  |                                                                                                    |                          |                 |                    |                               |
| lcra Takibi                                  |     | 10101010                           | e - Duru            | SI 🕞 [Okudur                                                            | n, anladım, kabul edi                                                                                           | iyorum.]                                                                                                |                                                                                                  |                                                                                                    |                          | 6               |                    |                               |
| Hukuk Dava Açılış                            |     |                                    |                     | AG                                                                      |                                                                                                    |                                                                                                    |                                                                                                  | Kapat                                                                                                 | Onay Kap                 | at              |                    | antă Arama                    |
| İdari Dava Açılış                            |     |                                    |                     | -                                                                       |                                                                                                    | -                                                                                                    |                                                                                                  | _                                                                                                    |                          | nuie            |                    | E - Dunuşma<br>Talebi         |
| Trafik-İdari Para Ceza                       |     | An<br>Hu                           |                     |                                                                         |                                                                                                    | 100.00<br>00101<br>00101                                                                                |                                                                                                  |                                                                                                    |                          | düle            |                    | Talep kabul edildi            |
| CB5 Şikayet                                  |     |                                    |                     | Hükük Dava<br>Dosyası                                                   |                                                                                                    | MATE - DAWALL<br>MILANNER CATAL -                                                                       | Duruşme                                                                                          | Gono Venidi                                                                                           |                          | Dosya Görüntüle |                    | Talep.reddedidi               |
| lora Ceza Mahkemesi                          |     | Ankara 1. Asliye                   |                     |                                                                         |                                                                                                    | ANJE DAAL - DAVACI                                                                                      | Duruşma                                                                                          |                                                                                                    |                          | Dosya Görüntüle |                    | Talep reddedidi               |
| Dosya Sorgula                                |     |                                    |                     |                                                                         |                                                                                                    |                                                                                                    |                                                                                                  |                                                                                                    |                          |                 |                    |                               |
| Sik Kullandan Dosyala                        |     | Ankara 1. Asbye<br>Hukuk Mahkemesi |                     | Hukuk Dave<br>Desyasi                                                   |                                                                                                    | ADAYI<br>ADAYI<br>TEST KUTUM - KATYIM<br>DAYINI ETENKEN                                                 | Duruşma                                                                                          |                                                                                                    |                          | Dosya Görüntüle |                    | A Talep Gönder                |
| Aktarian Datiya Sole .<br>Uyaf ayukat fortal |     |                                    |                     |                                                                         |                                                                                                    |                                                                                                    |                                                                                                  |                                                                                                    |                          | 2019            | 0 T.C. Adalet Baka | nig Eigi Islen Genel Müdürlüğ |

Gerekçe girildikten sonra Onay işlemi ile E-duruşmaya katılma talebi gönderilmektedir.

Talep gönderildikten sonra ilgili duruşma günü tekrar sorgulandığında henüz Kabul/Ret işlemi yapılmamış ise talep durumu "Talep Değerlendiriliyor" olarak gözükmektedir.

|                        | Ξ  |                          |                                         |                            |                                  |         |              |                 |                       | ✓ İşlem So<br>E-Duruşm | <b>STED</b> A TEBT UYAFX<br>a talebiniz gönderildi. |
|------------------------|----|--------------------------|-----------------------------------------|----------------------------|----------------------------------|---------|--------------|-----------------|-----------------------|------------------------|-----------------------------------------------------|
|                        |    | Avukat Portal            |                                         |                            |                                  |         |              |                 |                       | 🖽 Tarih : Paza         | rtesi   6 Temmuz 2020   3:21:30                     |
|                        |    | DURUŞMA SORGUL/          | MA                                      |                            |                                  |         |              | Du              | uruşma Tarihine Göre: | Bir Gün Bir H          | afta İkiHafta BirAy                                 |
| AVUKAT                 |    | Tarih Ar                 | ılığı 06.0                              | 7.2020                     | - 07.07                          | 7.2020  |              |                 |                       |                        |                                                     |
| Menü Arama             |    |                          | Duruşma Ta<br>Yapılmakta<br>Tanlanı 4 C | arihine Göre Sorg<br>dır.  | ulama                            |         |              |                 |                       |                        |                                                     |
| Uyap Bilgilerim        | <. |                          | Durusm                                  | un Seçilidir.<br>a Sorqula |                                  |         |              |                 |                       |                        |                                                     |
| MTS İşlemleri          | 4  |                          |                                         |                            |                                  |         |              |                 |                       |                        |                                                     |
| İcra Takibi            | <. |                          |                                         |                            |                                  |         |              |                 |                       |                        |                                                     |
| Hukuk Dava Açılış      | ĸ  | 🖆 Kopyala 🚺 🖹 Exce       | Pat C                                   | sv 15                      | 🗸 Kayit Gö                       | ster    |              |                 |                       | Túm Sont               | içlarda Arama                                       |
| İdari Dava Açılış      | <  | Dosya<br>Birim No        | Dosya<br>Türü                           | Duruşma<br>Tarihi          | Taraf<br>Bilgisi                 | İşlem   | Sonuç        | İzinli<br>Hakim | Dosya Görüntüle       | Sik<br>Kullanilan      | E - Duruşma<br>Talebi                               |
| Trafik-İdari Para Ceza | <  | Ankara Bati 2020/17      | Hukuk Dava                              | 06.07.2020                 | GÖKHAN<br>CIFTCI -               | Duruşma | Günü Verildi |                 | Dosya Görüntüle       | + Ekle                 | Talep değerlendiriliyor                             |
| Dosya Sorgula          |    | 1. Tüketici<br>Mahkemesi | Dosyası                                 | 08:30:00                   | DA,ACI<br>MUSA TOPAÇ -<br>DA,ALI |         |              |                 |                       |                        |                                                     |
| Rik Kullanian Dosvala  |    |                          |                                         | 1                          | 1                                | 1       | 1            |                 | 1                     |                        |                                                     |

## E-Duruşma Talebinin Mahkeme tarafından Değerlendirilmesi

Talebin gönderildiği mahkeme Hakimi tarafından e-duruşma talebi değerlendirme işlemi yapılmaktadır. Talebin kabul edilmesi durumunda Avukat Portal üzerinden yapılan sorgulamada talep durumu "Talep Kabul edildi" olacaktır. Ret işlemi yapıldı ise yönetmelikte belirlenen ret açıklaması ile birlikte talep durumu "Talep Ret edildi" olacaktır.

|                         | ≡    |                            |                |                                |                   |                       |         |              |                 |                       | O UYAP DESTEK       | 👗 TEST UYAP             |
|-------------------------|------|----------------------------|----------------|--------------------------------|-------------------|-----------------------|---------|--------------|-----------------|-----------------------|---------------------|-------------------------|
|                         | 38.0 | A∨ukat Port                | al             |                                |                   |                       |         |              |                 | Ē                     | ] Tarih : Pazartesi | 6 Temmuz 2020   3:25:03 |
|                         |      | DURUŞMA S                  | ORGULAMA       |                                |                   |                       |         |              | Duruşır         | na Tarihine Göre: Bir | Gün Bir Hafta       | İki Hafta Bir Ay        |
| AVUKAT                  |      |                            | Tarih Aralığı  | 06.07.                         | 2020 -            | 07.07.2               | 020     |              |                 |                       |                     |                         |
| Menü Arama              |      |                            |                | Duruşma Taril<br>Yapılmaktadır | hine Göre Sorgul  | ama                   |         |              |                 |                       |                     |                         |
| Uyap Bilgilerim         | <    |                            |                | loplam 1 Gui                   | n Seçilidir.      |                       |         |              |                 |                       |                     |                         |
| MTS İşlemleri           | ×.   |                            |                | Duruşma                        | Sorgula           |                       |         |              |                 |                       |                     |                         |
| İcra Takibi             | <    |                            |                |                                |                   |                       |         |              |                 |                       |                     |                         |
| Hukuk Dava Açılış       | <    | 🖒 Kopyala                  | Excel          | 🖉 Pdf 🛛 Cs                     | 15                | 🗸 Kayıt Göste         | er      |              |                 | (                     | Tüm Sonuçları       | la Arama                |
| İdari Dava Açılış       | *    | Birim                      | Dosya<br>No    | Dosya<br>Türü                  | Duruşma<br>Tarihi | Taraf<br>Bilgisi      | İşlem   | Sonuç        | İzinli<br>Hakim | Dosya Görüntüle       | Sik<br>Kullanılan   | E - Duruşma<br>Talebi   |
| Trafik-İdari Para Ceza  | <    | Ankara Batı<br>1. Tüketici | 2020/17        | Hukuk Dava<br>Dosvasi          | 06.07.2020        | GÖKHAN<br>ÇIFTCI -    | Duruşma | Günü Verildi |                 | Dosya Görüntüle       | + Ekle              | Talep kabul edildi      |
| Dosya Sorgula           |      | Mahkemesi                  |                | 200,001                        | 00.00.00          | MUSA TOPAÇ -<br>DAALI |         |              |                 |                       |                     |                         |
| Sik Kullanilan Dosyala  |      |                            |                |                                |                   |                       |         |              |                 |                       |                     |                         |
| Aktarılan Dosya Sorgula |      | 1 Kayıttan 1 - 1           | Arası Kayıtlar |                                |                   |                       |         |              |                 |                       | Önc                 | eki 1 Sonraki           |
| Vekaletname İşlemleri   |      | ,                          | ,              |                                |                   |                       |         |              |                 |                       | One                 | Solitate                |

| UY/7,             | AVUKAT  |       |                                     |               |                                                 |                                |                                                      |         |              |              |                        | ✓ İşlem Sı<br>E-Duruş | nucu<br>ma talebiniz gönderil | CARTAL×       |
|-------------------|---------|-------|-------------------------------------|---------------|-------------------------------------------------|--------------------------------|------------------------------------------------------|---------|--------------|--------------|------------------------|-----------------------|-------------------------------|---------------|
| STE               | 3       |       | Avukat Portal                       |               |                                                 |                                |                                                      |         |              |              |                        | 🗍 Tarih :             | Cuma   4 Eylül 2020           | 15:32:07      |
| C C               | 9       | 19795 | DURUŞMA SORG                        | ULAMA         |                                                 |                                |                                                      |         |              |              | Duruşma Tarihine Göre: | Bir Gún Bir H         | afta İki Hafta B              | lir Ay        |
| KÜBRA             | JKAT    |       |                                     | Tarih Aralığı | 04.09.2020                                      | · 05.09.                       | 2020                                                 |         |              |              |                        |                       |                               |               |
| Menü Arama        |         |       |                                     |               | Duruşma Tarihine (<br>Toplam <b>1 Gün</b> Seçil | söre Sorgulama Yapılı<br>idir. | naktadır.                                            |         |              |              |                        |                       |                               |               |
| Uyap Bilgilerim   |         | s     |                                     |               | Duruşma Sorgul                                  | à                              |                                                      |         |              |              |                        |                       |                               |               |
| MTS İşlemleri     |         | 8     |                                     |               |                                                 |                                |                                                      |         |              |              |                        |                       |                               | _             |
| İcra Takibi       |         | 8     | @Konvala                            | arel BPdf     | Csv 15 x                                        | Kavet Göster                   |                                                      |         |              |              |                        | Tilm For              | outerds Artans                | _             |
| Hukuk Dava Aç     | រូវជន្  | <     |                                     |               |                                                 | Duruma                         |                                                      |         |              |              |                        | num sol               | iu fiai da Araitia            |               |
| İdari Dava Açılış | ş       | s     | Birim                               | Dosya No      | Dosya Türü                                      | Tarihi                         | Taraf Bilgisi                                        | İşlem   | Sanuç        | İzinli Hakim | Dosya Görüntüle        | Sik<br>Kullanilan     | E - Duruşma Talel             | bi            |
| Trafik-İdari Par  | a Ceza  | <     | Ankara 1. Asliye<br>Hukuk Mahkemesi | 2020/117      | Hukuk Dava<br>Dosyasi                           | 04.09.2020 10:00:00            | AN STY DAVALI<br>AYŞE ÜNAL - DAVACI                  | Duruşma | Gûnû Verildi |              | Dosya Görüntüle        | + Ekle                | Talep kabul edildi            |               |
| CBS Şikayet       |         |       | Ankara 1. Asliye<br>Hukuk Mahkemesi | 2020/211      | Hukuk Dava<br>Dosyasi                           | 04.09.2020 16:15:00            | AA SS - DAVALI<br>MUAMWER ÇATAL-<br>DAVACI           | Duruşma | Gùnù Verildi |              | Dosya Görüntüle        | + Ekle                | Talep reddedildi              |               |
| icra Ceza Mahk    | iemesi  | 3     | Ankara 1. Asliye<br>Hukuk Mahkemesi | 2020/212      | Hukuk Dava<br>Dosyasi                           | 04.09.2020 16:25:00            | AYŞE ÜNAL - DAVACI<br>MURAMMER ÇATAL -<br>DAVALI     | Duruşma | Gùnù Verildi |              | Dosya Görüntüle        | + Ekle                | Talep reddedildi              |               |
| Sik Kullanilan D  | iosyala |       | Ankara 1. Asliye<br>Hukuk Mahkemesi | 2020/213      | Hukuk Dava<br>Dosyasi                           | 04.09.2020 16:35:00            | AHWET AKTAN - KANYIM<br>ADAYI<br>TEST KURUM - KANYIM | Duruşma | Gùnù Verildi |              | Dosya Görüntüle        | + Ekle                | Talep degeriendiril           | lyor          |
| Aktanlan Dosv     | a Sore  | _     |                                     |               |                                                 |                                | MINIDIALIA                                           |         |              | 1            |                        |                       |                               |               |
| UYAP AVUKAT P     | ORTAL   |       |                                     |               |                                                 |                                |                                                      |         |              |              | 1                      | 019 🛱 T.C. Adalet B   | lakanlığı Bilgi İşlem Ger     | nel Mùdùrlúgi |

## E-Duruşmaya Bağlanılması

Duruşma günü Mahkeme tarafından duruşma zaptı hazırlanıp e-Duruşma başlatıldığında Avukat Portal "Duruşma Sorgulama" ekranı üzerinde "Duruşmaya Katıl" butonu aktif olacaktır.

|                         | Ξ      |                            |                |                           |                           |                              |         |                  |                        |              | DESTEK         | 🛦 test uyap          |
|-------------------------|--------|----------------------------|----------------|---------------------------|---------------------------|------------------------------|---------|------------------|------------------------|--------------|----------------|----------------------|
|                         |        | Avukat Por                 | tal            |                           |                           |                              |         |                  |                        | 🖽 Tarih : Pa | zartesi   6 Te | rmmuz 2020   3:46:43 |
|                         | Estein | DURUŞMA S                  | ORGULAMA       |                           |                           |                              |         |                  | Duruşma Tarihine Göre: | Bir Gūn Bir  | Hafta İki      | Hafta Bir Ay         |
| TEST UYAP<br>AVUKAT     |        |                            | Tarih Aralığı  | 06.0                      | 7.2020                    | - 07.0                       | 17.2020 |                  |                        |              |                |                      |
| Menü Arama              |        |                            |                | Duruşma Ta<br>Yapılmaktar | ırihine Göre Sorg<br>dır. | gulama                       |         |                  |                        |              |                |                      |
| Uyap Bilgilerim         | < C    |                            |                | Toplam 1 G                | ün Seçilidir.             |                              |         |                  |                        |              |                |                      |
| MTS İşlemleri           | ĸ      |                            |                | Duruşmi                   | a sorgula                 |                              |         |                  |                        |              |                |                      |
| İcra Takibi             | ĸ      |                            |                |                           |                           |                              |         |                  |                        |              |                |                      |
| Hukuk Dava Açılış       | <      | 🕰 Kopyala                  | Excel          | 🖉 Pdf 🛛 🕻                 | 'sv 15                    | ✓ Kayıt G                    | öster   |                  | <br>                   | Tüm So       | nuçlarda Ar    | ama                  |
| İdari Dava Açılış       | ×.     | Birim                      |                |                           |                           |                              |         |                  |                        |              |                | ışma Talebi          |
| Trafik-İdari Para Ceza  | K      | Ankara Bati<br>1. Tüketici | 2020/17        | Hukuk Dava<br>Dosyasi     | 06.07.2020<br>08:30:00    | GÖKHAN<br>ÇİFTCİ -<br>DAVACI | Duruşma | Duruşma<br>Devam | Dosya Görüntüle        | + Ekle       | C Duri         | ışmaya Katıl         |
| Dosya Sorgula           |        | Mahkemesi                  |                |                           |                           | MUSA TOPAÇ<br>• DAVALI       |         | Ediyor           |                        |              |                |                      |
| Sik Kullanılan Dosyala  |        |                            |                |                           |                           |                              |         |                  |                        |              |                |                      |
| Aktarilan Dosya Sorgula |        | 1 Kavittan 1 - 1           | Arası Kavıtlar |                           |                           |                              |         |                  |                        |              | Öncolii        | 1 Sapraki            |
| Vekaletname İşlemleri   |        |                            | . saor rayina  |                           |                           |                              |         |                  |                        |              | Unceki         | SUNITAKI             |

Bu butona tıklandığında e-Duruşma konferansına bağlanılabilecektir.

Duruşmaya Katıl butonuna tıklandığında açılan Google Chrome tarayıcısında kamera ve mikrofon erişiminin sağlanabilmesi için gerekli izinlerin verilmiş olması gerekmektedir.

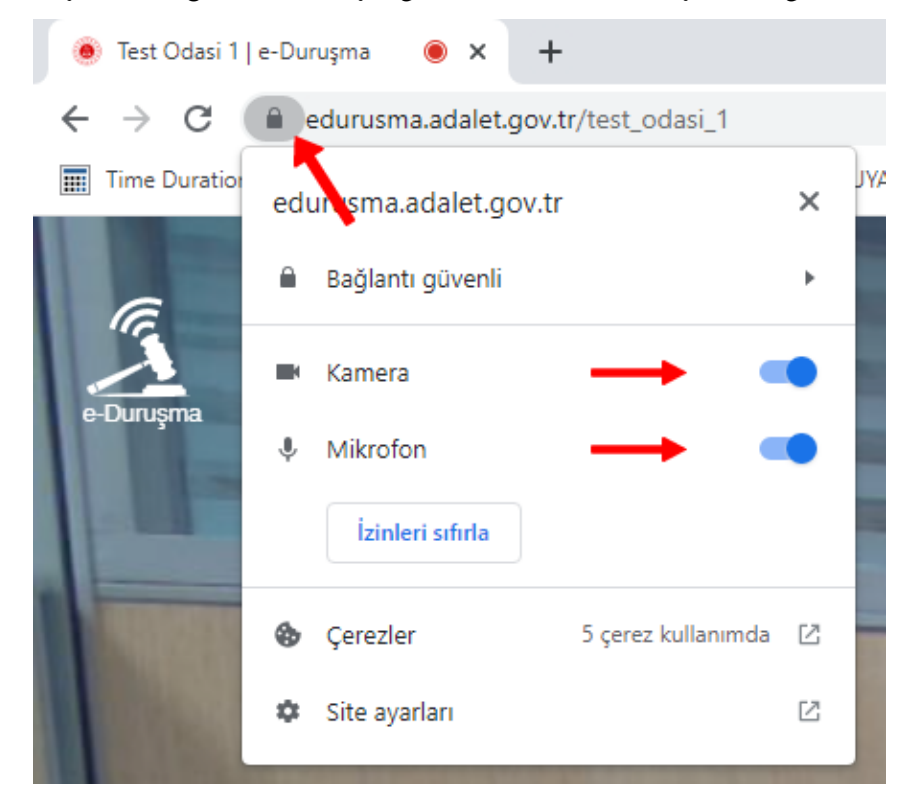

Gerekli izinler verildikten sonra e-Duruşmaya bağlantı sağlanır. e-Duruşmaya bağlanıldığında öncelikle Ayarlar penceresi açılmaktadır.

Ayarlar penceresinde Kamera, Mikrofon ve Ses Çıkışı kaynakları seçimi yapılabilir, bu donanımların çalışıp çalışmadığı kontrol edilebilir.

| Tes                                                                                                    | t Odasi 1 03:53                                                                                                    |
|----------------------------------------------------------------------------------------------------|----------------------------------------------------------------------------------------------------|
| Ayarlar                                                                                                    | ×                                                                                                    |
| Mikrofon Ses Seviyesi                                                                                                    | Mikrofon<br>Varsayıları - Mikrofon (Konft v<br>Kamera<br>Konftei Cam10 (2e7e.0862) v<br>Ses çıkışı<br>Varsayıları - Hoparlörler / K v<br>Hoparlör Testi<br>Bir test eesi çal |
| A CARLER AND A CARLER AND A C |                                                                                                    |

Ayarlar ekranında Kamera, Mikrofon ve Ses Çıkışı kontrolü yapıldıktan sonra Tamam butonu ile e-Duruşmaya devam edilir.

| Ooksiman Editorii v5.4.0 - zabit.udf (C/Msen/ab187243/AppData/Local/Microsoft/Windows/NetCacl | w/Content/Outlook/JMBRCEQC/uabit.udf)                                                |                                                                                                    | - 0. X            |
|-----------------------------------------------------------------------------------------------|--------------------------------------------------------------------------------------|----------------------------------------------------------------------------------------------------|-------------------|
|                                                                                               | Test Od                                                                              | dasi 1 13:00 (?)                                                                                      |                   |
| Dosya Giriş Düzenle Ekle Biçim Araçlar Görünüm                                                |                                                                                      |                                                                                                    | * Control Duropen |
| Geçeti • Tanea New Roman • 11 • A*                                                            |                                                                                      |                                                                                                    |                   |
| Yapıştır 💦 K T A a a a <sup>s</sup> a 2 × A × m                                               |                                                                                      |                                                                                                    | The same          |
| Papo Font                                                                                     | Paragraf Arama                                                                       |                                                                                                    |                   |
| <u>11</u>                                                                                     |                                                                                      | 18 - 1 - 18 - 1 - 12 - 1 - 12 - 1 - 14 - 1 - 15 - 1 - 16 - 1 - 17 - 1 - 1 <mark>8 - 1 - 18 - 1</mark> |                   |
|                                                                                               |                                                                                      |                                                                                                    | C Ourușina z      |
|                                                                                               |                                                                                      |                                                                                                    |                   |
|                                                                                               |                                                                                      |                                                                                                    |                   |
|                                                                                               | LC.<br>TEST                                                                          |                                                                                                    |                   |
|                                                                                               | 1. ASLÍYE HUKUK MAHKEMESÍ                                                            |                                                                                                    |                   |
|                                                                                               |                                                                                      | DURUŞMA TUTANAĞI                                                                                      |                   |
|                                                                                               | SAYI : 2022/1 Esas                                                                   |                                                                                                    |                   |
|                                                                                               | CELSE NO :1                                                                          |                                                                                                    |                   |
|                                                                                               | CELSE TARÍHÍ : 26/04/2022                                                            |                                                                                                    |                   |
|                                                                                               | n                                                                                    |                                                                                                    |                   |
|                                                                                               | CSAVCISI : TEST                                                                      |                                                                                                    |                   |
|                                                                                               | KATIP : TEST                                                                         |                                                                                                    |                   |
|                                                                                               |                                                                                      |                                                                                                    |                   |
|                                                                                               | Belirli gün ve statte celse açıldı.<br>Davaş Wabili Davah Wabili davaş maya katılmaş | t. Ante constances deservation de                                                                     |                   |
|                                                                                               | Davacı, vekini, Davary vekini, daruşmaya kanımad                                     | ui. Açık yargınamaya devani olunktu.                                                                  |                   |
|                                                                                               | G.D:                                                                                 |                                                                                                    |                   |
|                                                                                               |                                                                                      |                                                                                                    |                   |
|                                                                                               |                                                                                      |                                                                                                    |                   |
|                                                                                               |                                                                                      |                                                                                                    |                   |
|                                                                                               |                                                                                      |                                                                                                    |                   |
|                                                                                               | Vatio                                                                                | Hatim                                                                                                 |                   |
|                                                                                               | Imza                                                                                 | Imza                                                                                                  |                   |
|                                                                                               |                                                                                      |                                                                                                    |                   |
|                                                                                               |                                                                                      |                                                                                                    |                   |
|                                                                                               |                                                                                      |                                                                                                    |                   |
|                                                                                               | C                                                                                    | Duruşma Zaptı                                                                                         |                   |
|                                                                                               |                                                                                      |                                                                                                    |                   |
|                                                                                               | <i>K</i> 🖻 🖸                                                                         | ● <del>8</del> … <mark>●</mark> ●                                                                     |                   |
| Rends 111 Research 7 Manufact Rt. Reise Cipiter 1 Stational                                   | 44 1/234                                                                             |                                                                                                    | 🗘 Duruşma S       |

Durușma sona erdiğinde Ayrıl butonu ile ( ) e-D

) e-Duruşma sonlandırılır.

Duruşma zaptının onay işlemleri tamamlandıktan sonra dosya sorgulama menüsü üzerinden Duruşma Zaptına ulaşılabilmektedir.

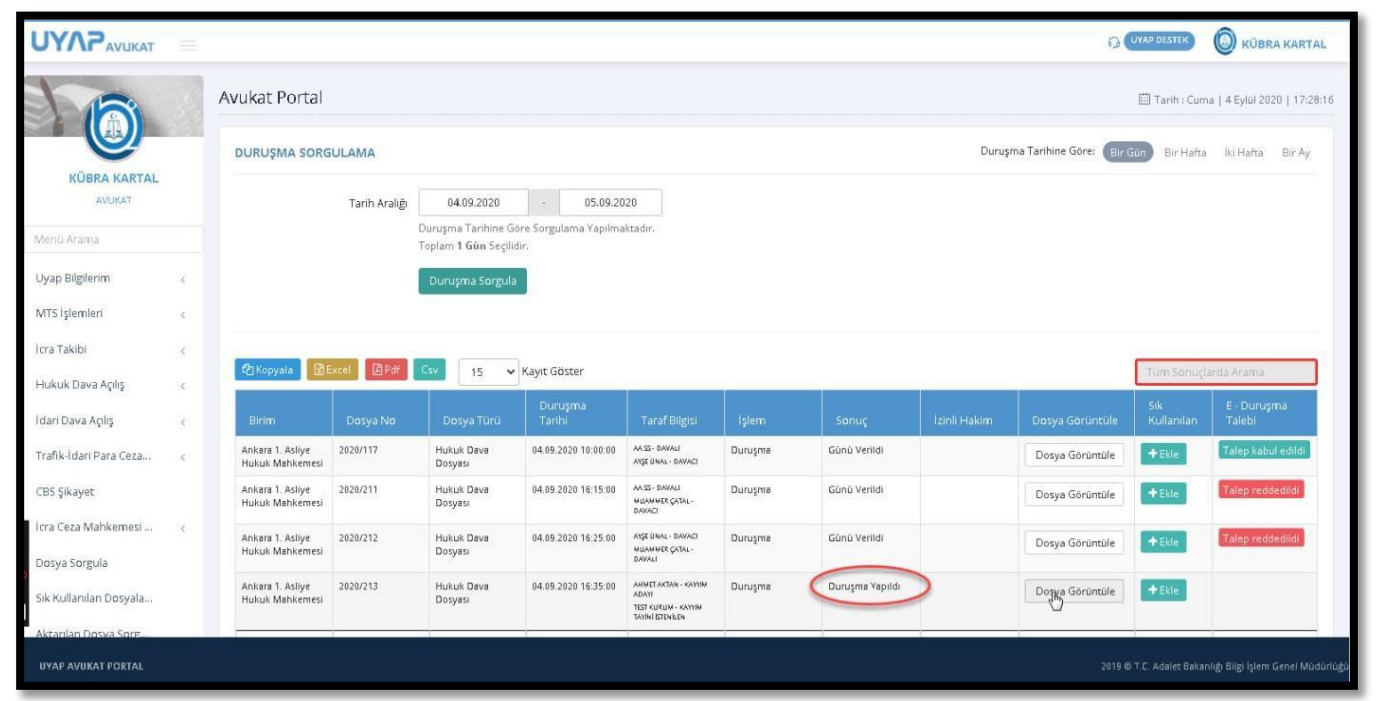

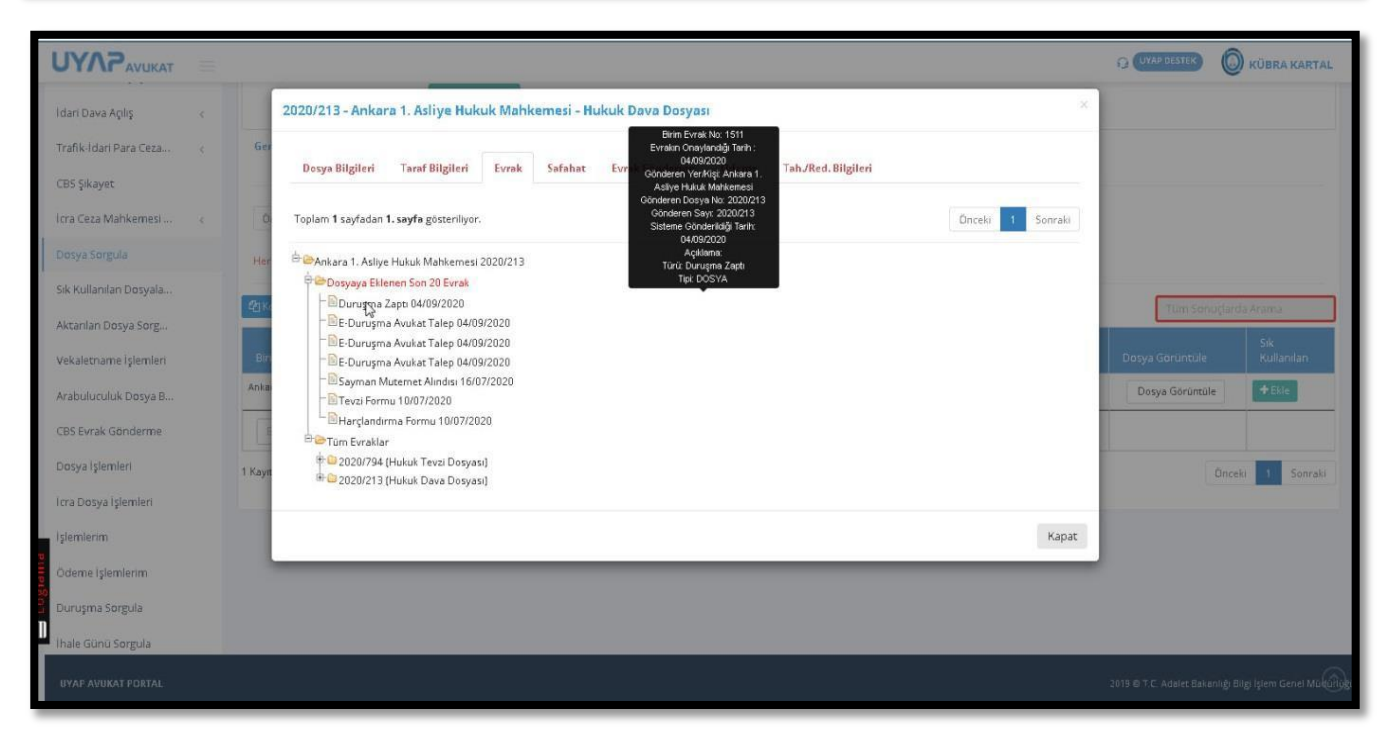

#### Duruşma Takip Ekranı

Avukat Portal/CELSE Duruşma Takip ekranı üzerinden vekil olarak kayıtlı olunan dosyanın duruşmasından önce kaç duruşma kaldığı ekrandan takip edilebilmektedir.

| DURUŞMA TAKİP LİSTESİ                                                     |              |                                                       |                           |                                |                     |              |                            |
|---------------------------------------------------------------------------|--------------|-------------------------------------------------------|---------------------------|--------------------------------|---------------------|--------------|----------------------------|
| e-Duruşma<br>e-Duruşma ile ilgili olarak tüm bilgi ve gelişmeler için htt | ps://edurusm | tabilgi.adalet.gov.tr/ adresinden bilgi alabilirsini: | z. e-Duruşma bilgilendirm | e sayfasına gitmek için tıklay | INIZ                |              |                            |
| Mahkemeler                                                                |              | Ankara 1. Asliye Hukuk Mahkemesi devam eder           | n duruşma listesi         |                                |                     |              |                            |
| Ankara 1. Asliye Hukuk Mahkemesi 📀 📀                                      |              | Ankara 1. Asliye Hukuk Mahkemesi                      | 2021/157                  | Hukuk Dava Dosyası             | 07.10.2021 11:55:00 | Duruşma      | Günü Verildi               |
|                                                                           | D            | Ankara 1. Asliye Hukuk Mahkemesi                      | 2021/160                  | Hukuk Dava Dosyası             | 07.10.2021 12:10:00 | Duruşma      | Günü Verildi               |
|                                                                           | *            | Ankara 1. Asliye Hukuk Mahkemesi                      | 2021/145                  | Hukuk Dava Dosyası             | 07.10.2021 12:25:00 | Duruşma      | Günü Verildi               |
|                                                                           |              | Ankara 1. Asliye Hukuk Mahkemesi                      | 2021/161                  | Hukuk Dava Dosyası             | 07.10.2021 13:35:00 | Duruşma      | Günü Verildi               |
|                                                                           |              |                                                       |                           |                                |                     | 📩 Sizin Duru | uşmanız 🗋 Diğer Duruşmalar |
|                                                                           |              |                                                       |                           |                                |                     |              |                            |
|                                                                           |              |                                                       |                           |                                |                     |              |                            |
|                                                                           |              |                                                       |                           |                                |                     |              |                            |
|                                                                           |              |                                                       |                           |                                |                     |              |                            |

e-Duruşma mahkeme tarafından başlatıldığında CELSE Mobil Uygulaması üzerinden bildirim de gönderilmektedir.

Bildirimin gönderilebilmesi için Bildirim Ayarları Menüsünden e-Duruşma bildirimi aktif hale getirilmelidir.

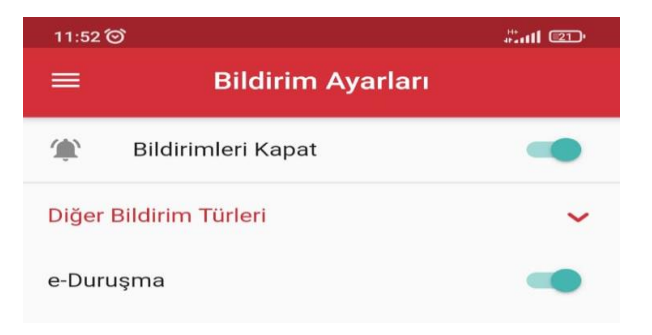

#### Bildirim örneği;

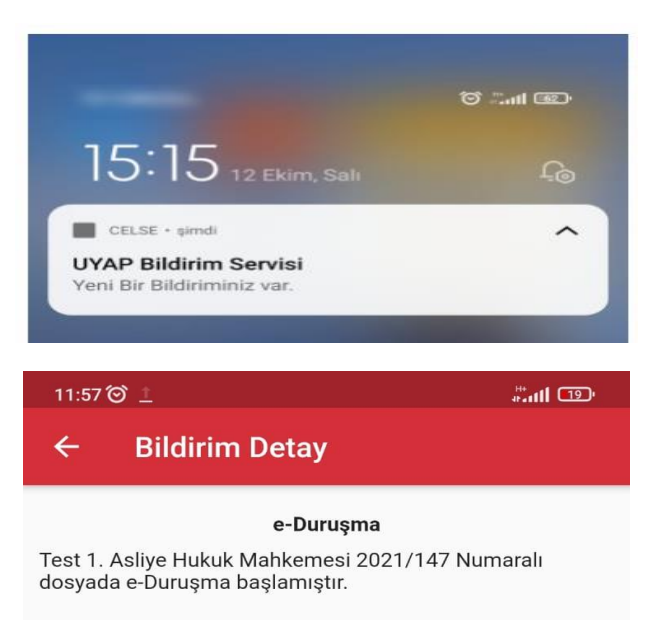

## CELSE Mobil Uygulaması üzerinden E-Duruşma Kullanımı

CELSE Mobil uygulamasından e-Duruşmaya bağlanmak için öncelikle e-Duruşma mobil uygulamasının telefona kurulması gerekmektedir.

Android ve IOS için e-Duruşma uygulamalarına aşağıdaki bağlantılardan ulaşabilirsiniz. Bu uygulama e-Duruşmaya bağlanabilmek için bir aracı uygulamadır, uygulama CELSE üzerinden "Duruşmaya Katıl" butonuna tıklandığında aktif olmaktadır.

## Android - iOS

### e-Duruşma Talebi

e-Duruşma talebi Duruşmalarım menüsünden gönderilmektedir.

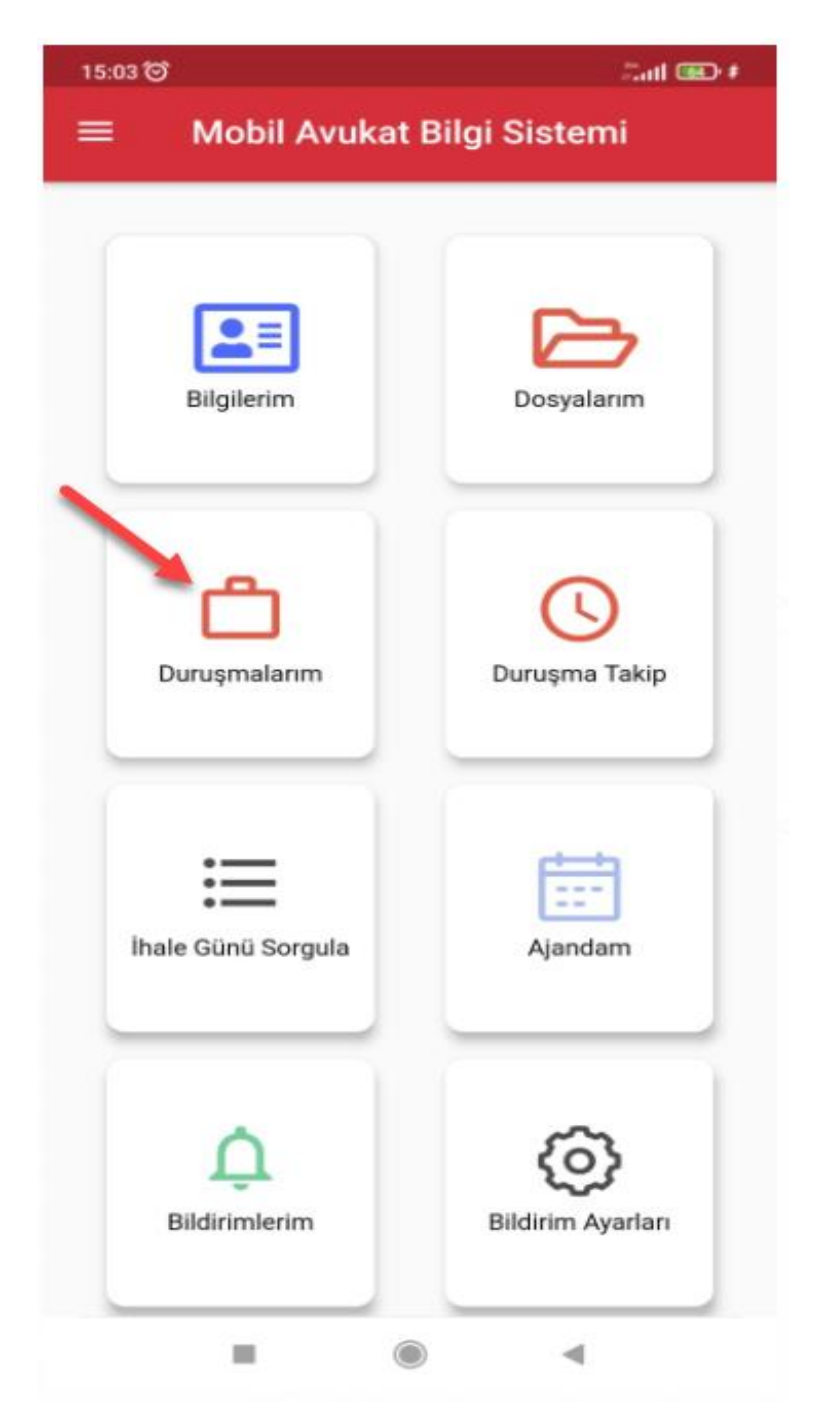

Bu ekrandan e-Duruşma talebi gönderilecek duruşmanın seçilebilmesi için öncelikle ilgili tarih aralığı seçilerek sorgulama yapılır.

| 1 | 5:04 🎯 |                 |                                     |                         | intl 💷 ‡     |
|---|--------|-----------------|-------------------------------------|-------------------------|--------------|
| = | =      | Dur             | uşmala                              | rım                     |              |
|   | Bugün  | 1 hafta         | 2 hafta                             | 1 Ay                    | Tarih<br>Seç |
|   |        | Seçi<br>12.10.3 | <b>li Tarih Ara</b><br>2021 - 12.10 | <b>lıgı :</b><br>0.2021 |              |
|   |        |                 | <b>२</b> Sorgula                    |                         |              |
|   |        |                 |                                     |                         |              |

Sorgulama sonucu gelen duruşmalarda eğer ilgili birimde e-Duruşma sistemi kurulu ve aktif ise "e-Duruşma Talep" butonu yer alacaktır.

Bu butona tıklandığında e-Duruşma talebi gönderilebilecektir.

| 15:06 ම්        |             |             | Satt 660        |
|-----------------|-------------|-------------|-----------------|
| ÷               | Duruş       | maların     | n               |
| Birim Adı: Tes  | t 1. Asliye | Hukuk Ma    | ahkemesi        |
| Dosya No: 202   | 1/154       |             |                 |
| Dosya Türü: H   | ukuk Dava   | ı Dosyası   |                 |
| Duruşma Tarihi: | 12.10.20    | 21 15:10    |                 |
| İşlem: Du       | ruşma       | Sonuç:      | Günü Verildi    |
| İzinli Hakim:   |             |             |                 |
| ()              |             | ø           | 4               |
| Dosva Detavla   | n Maz       | eret Bildir | a Dunuama Talan |

e-Duruşma Talep butonuna tıklandığında öncelikle talep metni içeriği girilebilecek alan açılmaktadır.

Bu alana talep metni yazılarak Gönder butonuna tıklanır.

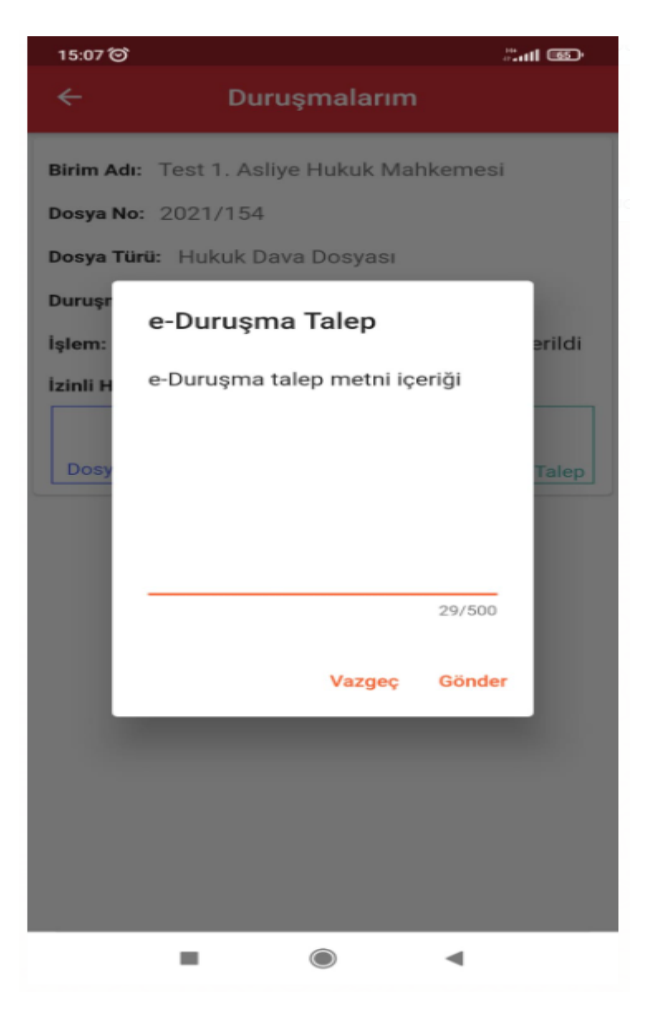

E-Duruşma Talep Formu Tebliğ Metni onaylanarak Talep gönderimi yapılır.

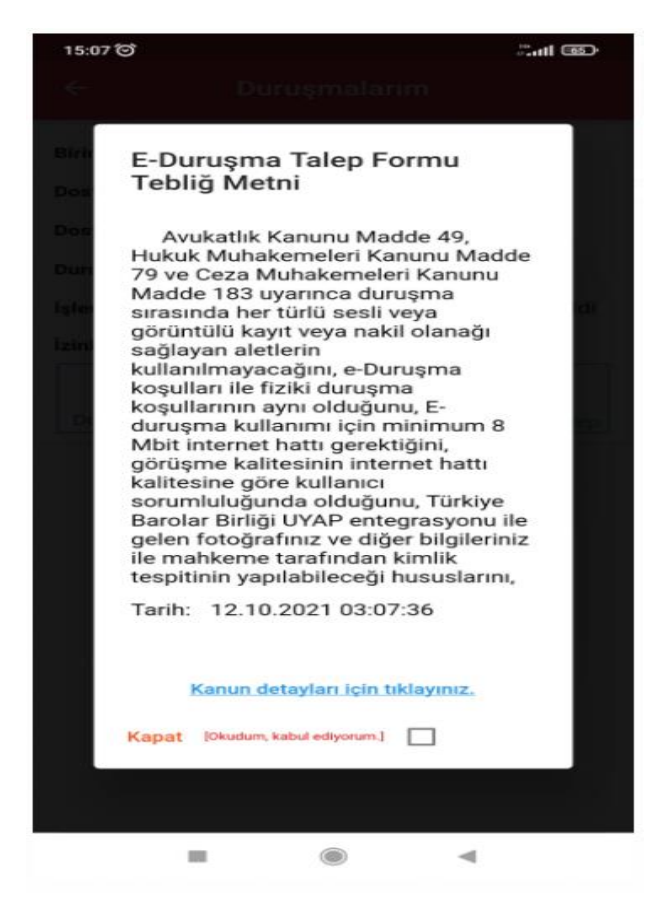

# E-Duruşma Talebinin Mahkeme tarafından Değerlendirilmesi

e-Duruşma Talebi gönderildiğinde mahkeme tarafından henüz değerlendirilmemiş ise durumu "e-Duruşma Talep Değerlendiriliyor" olacaktır. Talep kabul veya ret edildiğinde bu alandan talep durumuna ulaşılabilecektir.

| 15:08 🗇            |                 | al 📼              |
|--------------------|-----------------|-------------------|
| ÷                  | Duruşmaların    | n                 |
| Birim Adı: Test 1. | Asliye Hukuk M  | ahkemesi          |
| Dosya No: 2021/    | 154             |                   |
| Dosya Türü: Huku   | ık Dava Dosyası |                   |
| Duruşma Tarihi: 1  | 2.10.2021 15:10 |                   |
| İşlem: Duruş       | ma Sonuç:       | Günü Verildi      |
| İzinli Hakim:      |                 |                   |
| 0                  | 0               | e-Duruşma Talep   |
| Dosya Detayları    | Mazeret Bildir  | değerlendiriliyor |
| E-Dun              |                 | iderildi.         |
|                    |                 |                   |
| 15:09 🗑 😐          |                 | ्रमा छा           |
| ← I                | Duruşmaların    | n                 |
|                    |                 |                   |
| irim Adı: Test 1.  | Asliye Hukuk M  | ahkemesi          |

| Birim Adı: Test 1.     | Asliye Hukuk N      | lahkemesi                       |
|------------------------|---------------------|---------------------------------|
| Dosya No: 2021/1       | 54                  |                                 |
| Dosya Türü: Huku       | k Dava Dosyas       | Ŭ.                              |
| Duruşma Tarihi: 12     | 2.10.2021 15:10     | 0                               |
| İşlem: Duruşı          | ma Sonuç:           | Günü Verildi                    |
| İzinli Hakim:          |                     |                                 |
| (i)<br>Dosya Detayları | Ø<br>Mazeret Bildir | e-Duruşma Talep<br>kabul edildi |

## E-Duruşmaya Bağlanılması

Duruşma günü Mahkeme tarafından duruşma zaptı hazırlanıp e-Duruşma başlatıldığında CELSE "Duruşmalarım" ekranı üzerinde "**Duruşmaya Katıl**" butonu aktif olacaktır.

Duruşmaya Katıl butonuna tıklandığında e-Duruşma konferansına bağlanılabilecektir.

| 15:10 0   |                |            | Sat 660                      |
|-----------|----------------|------------|------------------------------|
| ÷         | Du             | ruşmala    | rim                          |
| Birim Ad  | II: Test 1. As | liye Hukuk | Mahkemesi                    |
| Dosya N   | o: 2021/154    |            |                              |
| Dosya Ti  | ürü: Hukuk D   | ava Dosya  | si                           |
| Duruşma   | Tarihi: 12.1   | 0.2021 15: | 10                           |
| İşlem:    | Duruşma        | Sonuç:     | Duruşma Evrakı<br>Hazırlandı |
| İzinli Ha | kim:           |            | /                            |
|           | 0              |            | 3                            |
|           | Dosya Detay    | yları Dun  | usmaya Katil                 |

### e-Duruşma Bağlantısı

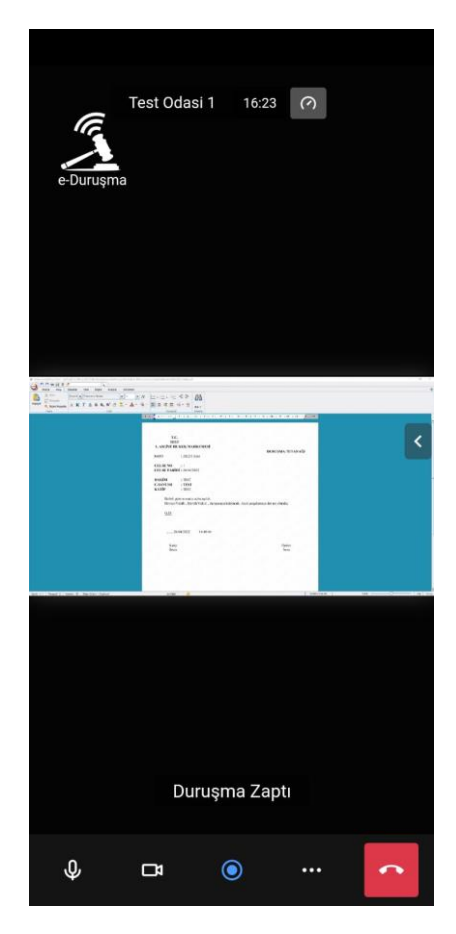

ADALET BAKANLIĞI BİLGİ İŞLEM GENEL MÜDÜRLÜĞÜ

https://edurusmabilgi.adalet.gov.tr/